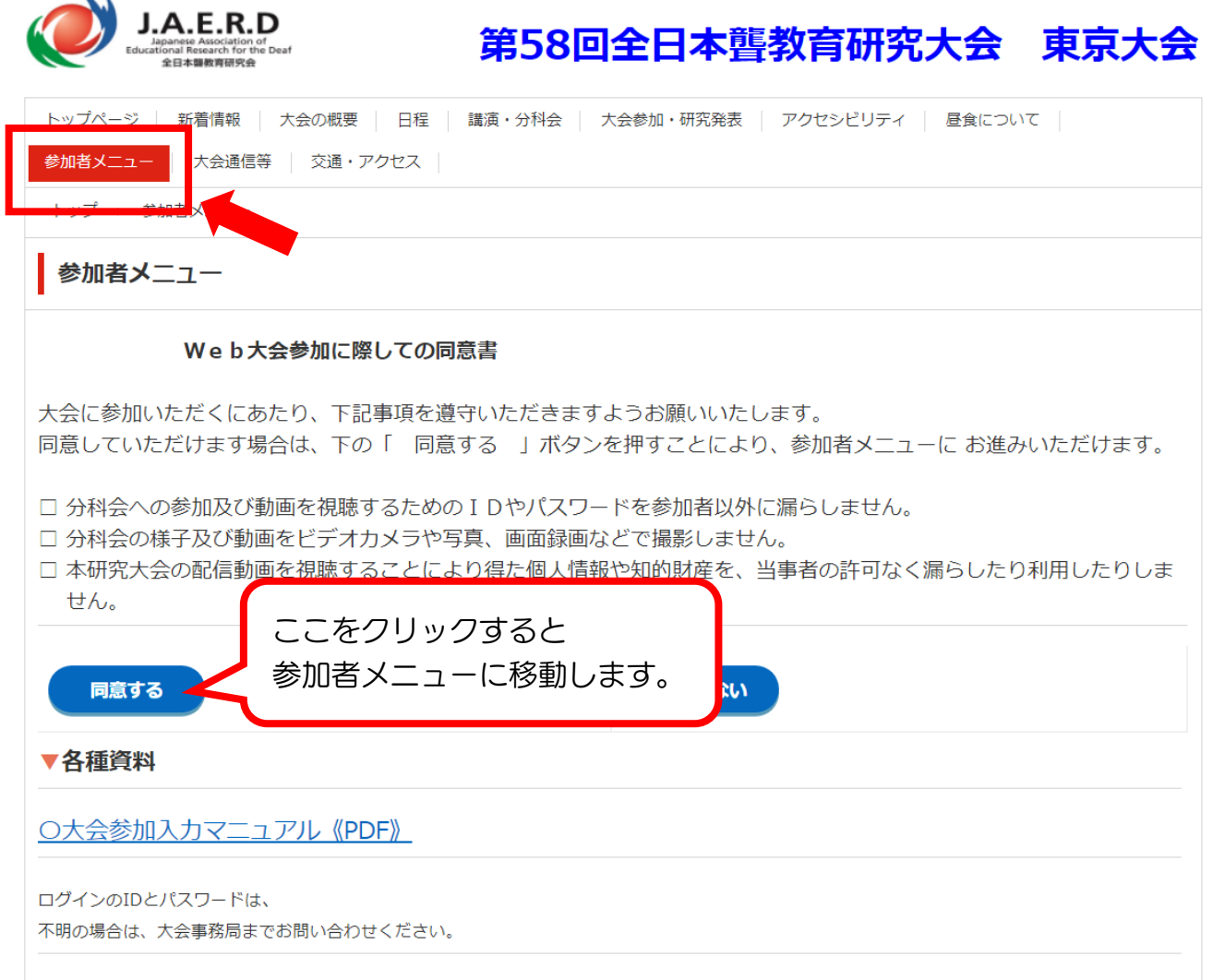

第58回全日本聾教育研究大会(東京大会)参加者メニュー

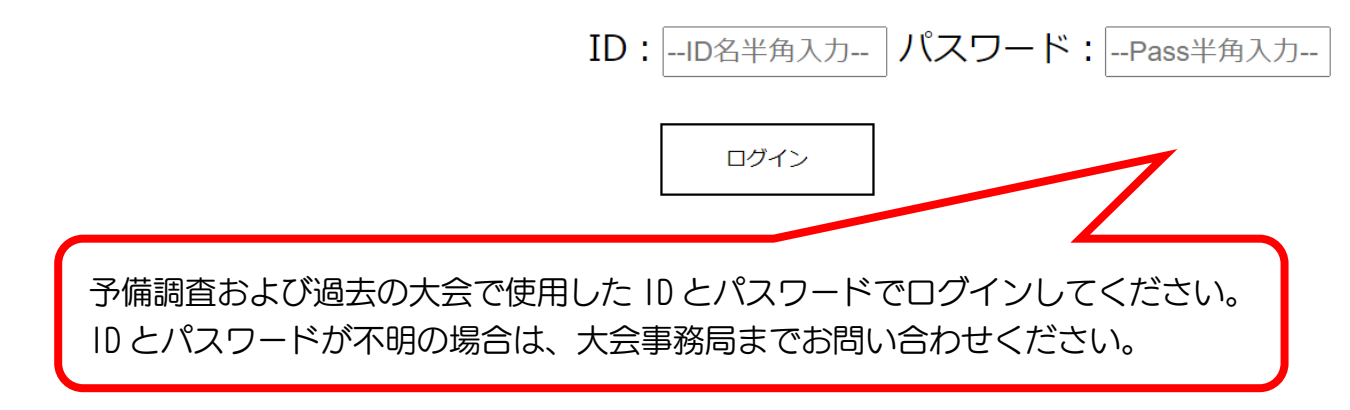

## 第58回全日本聾教育研究大会(東京大会)参加者メニュー

| ログアウト<br>データ入力後はここをクリック<br>してログアウトしてください。<br><b>団体基本情報</b> |           |    | パスワード<br>ここをクリック<br>に移動します。(<br>失や忘れること<br>た、変更した場話 | <sup>の変更</sup><br>するとパスワード変更ページ<br>変更した後のパスワードは、紛<br>のないようお願いします。ま<br>合は事務局へ連絡をください。) |  |
|------------------------------------------------------------|-----------|----|-----------------------------------------------------|---------------------------------------------------------------------------------------|--|
| 団体(学校)名                                                    |           | 東  | 東京都立中央ろう学校                                          |                                                                                       |  |
| 申込担当者名                                                     |           | Ш  | 」崎 亜矢                                               | メールアドレスは<br>個人のマドレフ <i>ではたく</i>                                                       |  |
| 所在地                                                        | 郵便番号      | 10 | 68-0073                                             | 個人のアドレスではなく<br>学校のアドレスでお願いします。                                                        |  |
| 77111148                                                   | 住所        | 杉  | ジ並区下高井戸2丁目22番·                                      |                                                                                       |  |
| 連絡先                                                        | 電子メールアドレス | S  | S1000303@section.metro.tokyo.jp                     |                                                                                       |  |
|                                                            | ファックス番号   | 03 | 03-5301-3035                                        |                                                                                       |  |
|                                                            | 電話番号      | 0' | 02-5201-2021                                        |                                                                                       |  |
| 基本情報を修正                                                    |           | 1  | ・上記の団体基本情<br>・変更等がある場合<br>・申し込み担当者を                 | 情報を確認してください。<br>らはここから修正してください。<br>らを入力してください。                                        |  |

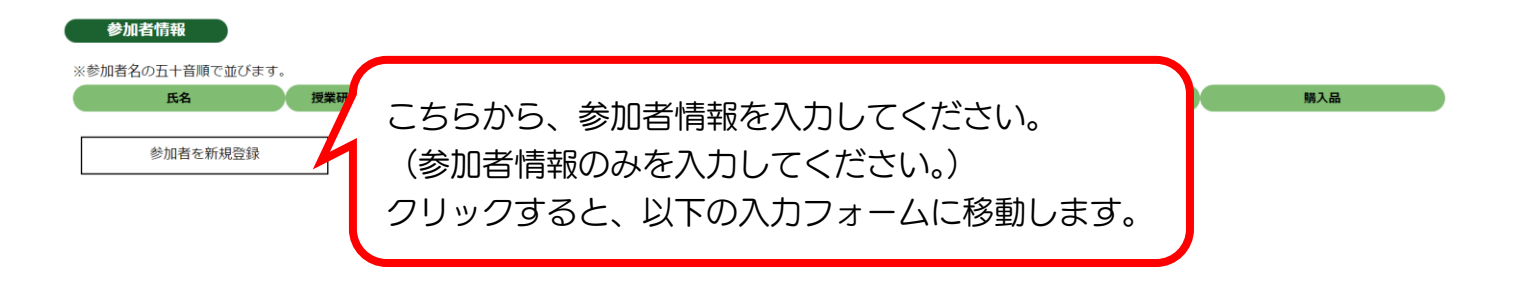

## 第58回全日本聾教育研究大会(東京大会)参加者メニュー

| 参加者(1)新我合标 |  |
|------------|--|
|            |  |

| 項目                                                           | 内容                                                                  |  |  |  |  |
|--------------------------------------------------------------|---------------------------------------------------------------------|--|--|--|--|
| 氏名入力必須<br>※20字以内<br>※予備調査では「(学校<br>名)01」のように入力し<br>て下さい。     | 氏名を入力                                                               |  |  |  |  |
| 氏名かな<br>※20字以内                                               | 氏名のふりがなを入力                                                          |  |  |  |  |
| 職名<br>※20字以内                                                 | 職名を入力                                                               |  |  |  |  |
| 性別                                                           | ◎参加者未定 ○男性 ○女性                                                      |  |  |  |  |
| 会員等                                                          | 未定                                                                  |  |  |  |  |
| 聴障の有無                                                        | ●参加者未定 ○有 ○無                                                        |  |  |  |  |
| 授業研究分科会                                                      | 末定 ~                                                                |  |  |  |  |
| 研究協議分科会                                                      | 未定                                                                  |  |  |  |  |
| 研究発表の有無                                                      | ◎未定 ○有 ○無                                                           |  |  |  |  |
| 全体会(開会式・<br>講演会)                                             | ◎未定 ○参加する ○参加しない ○その他                                               |  |  |  |  |
| 情報保障                                                         | 末定                                                                  |  |  |  |  |
| 支払別<br>備考<br>※100字以内                                         | 未定 【重要】公開授業に参加する   中央 学校名(大塚・中央・葛飾・立川)を   入力してください。   ※参観を希望しない場合は、 |  |  |  |  |
|                                                              | □□□□□□□□□□□□□□□□□□□□□□□□□□□□□□□□□□□□□                               |  |  |  |  |
| <sup>電ナメールアドレフを入力</sup> ス<br>入力後は、必ずこのボタンを押してください。<br>参加者を登録 |                                                                     |  |  |  |  |
| 参加者メニュートップに戻る<br>を個人の購入物品からしてください。                           |                                                                     |  |  |  |  |

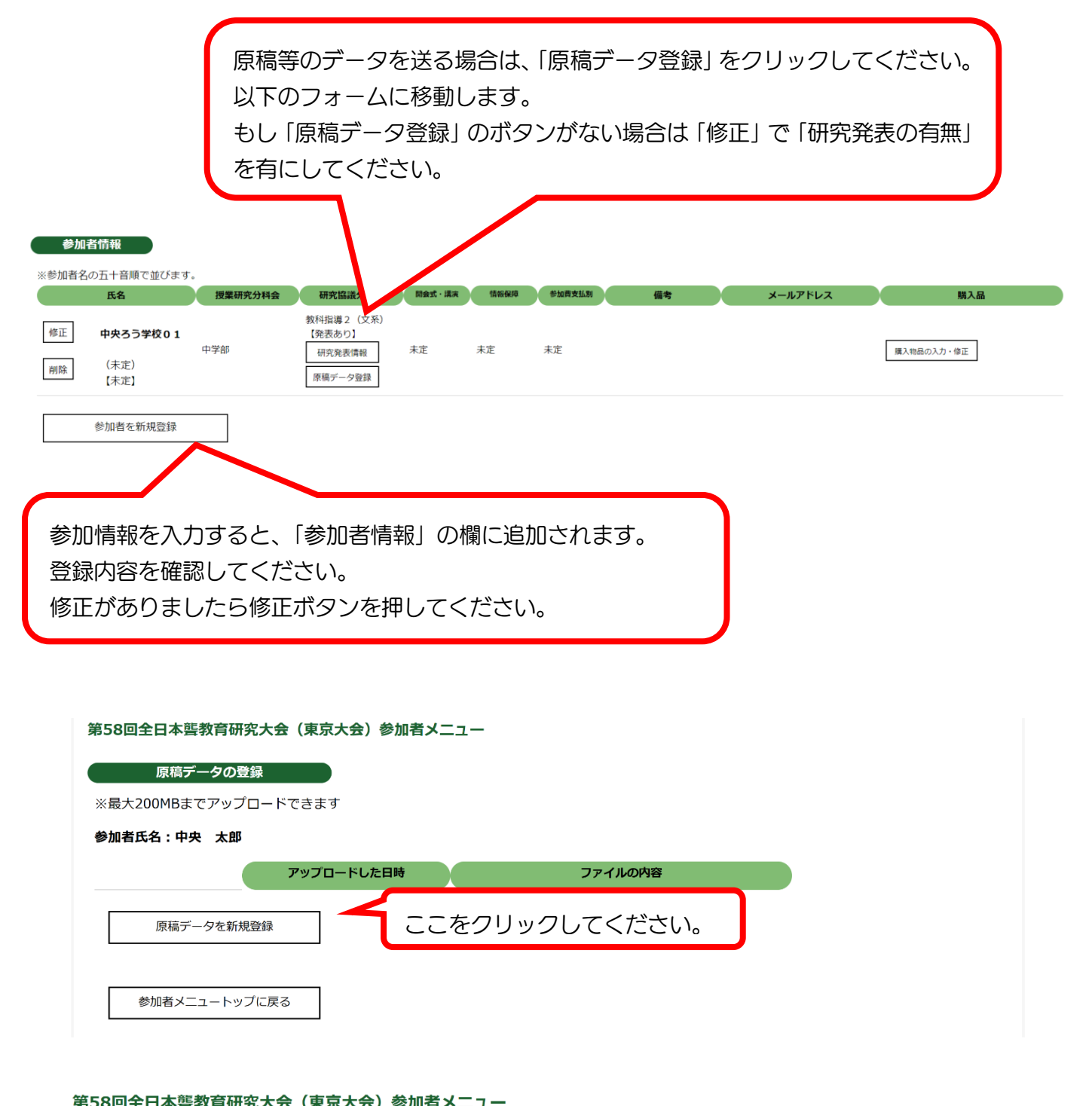

| 原稿データの教                           | 新規登録 | 原稿データのタイトルを入力してください。                                              |  |  |  |  |
|-----------------------------------|------|-------------------------------------------------------------------|--|--|--|--|
| 参加者氏名:中央 太<br>ファイルの内容<br>(100字以内) | Ê    |                                                                   |  |  |  |  |
| ファイル<br>ファイルが選択されて<br>原稿データを登録    |      | <sup>Nett</sup><br>送信するファイルを選択してください。<br>(最大 200MB までアップロードできます。) |  |  |  |  |
| 原稿データー                            | 覧に戻る | 入力後は、必ずこのボタンを押してください。<br>これで送付完了となります。                            |  |  |  |  |